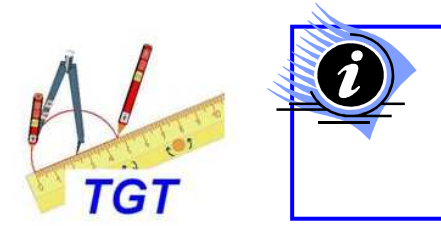

## La Trousse GéoTracés ou TGT

permet de réaliser des activités de géométrie.

La Trousse GéoTracés est diffusée gratuitement par l'INSHEA

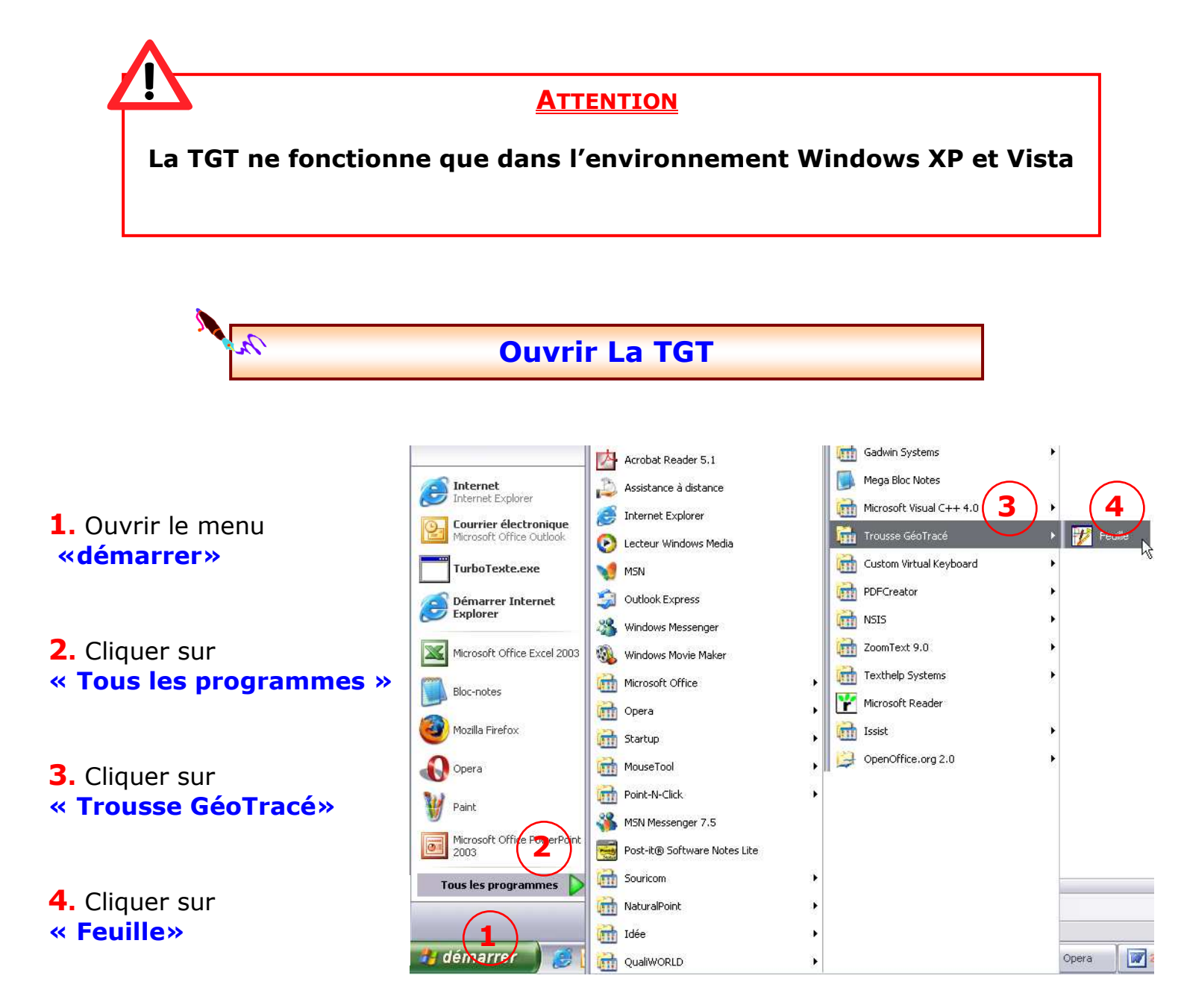

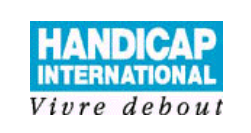

Logiciel : Trousse GéoTracés Opérations expliquées : Introduction

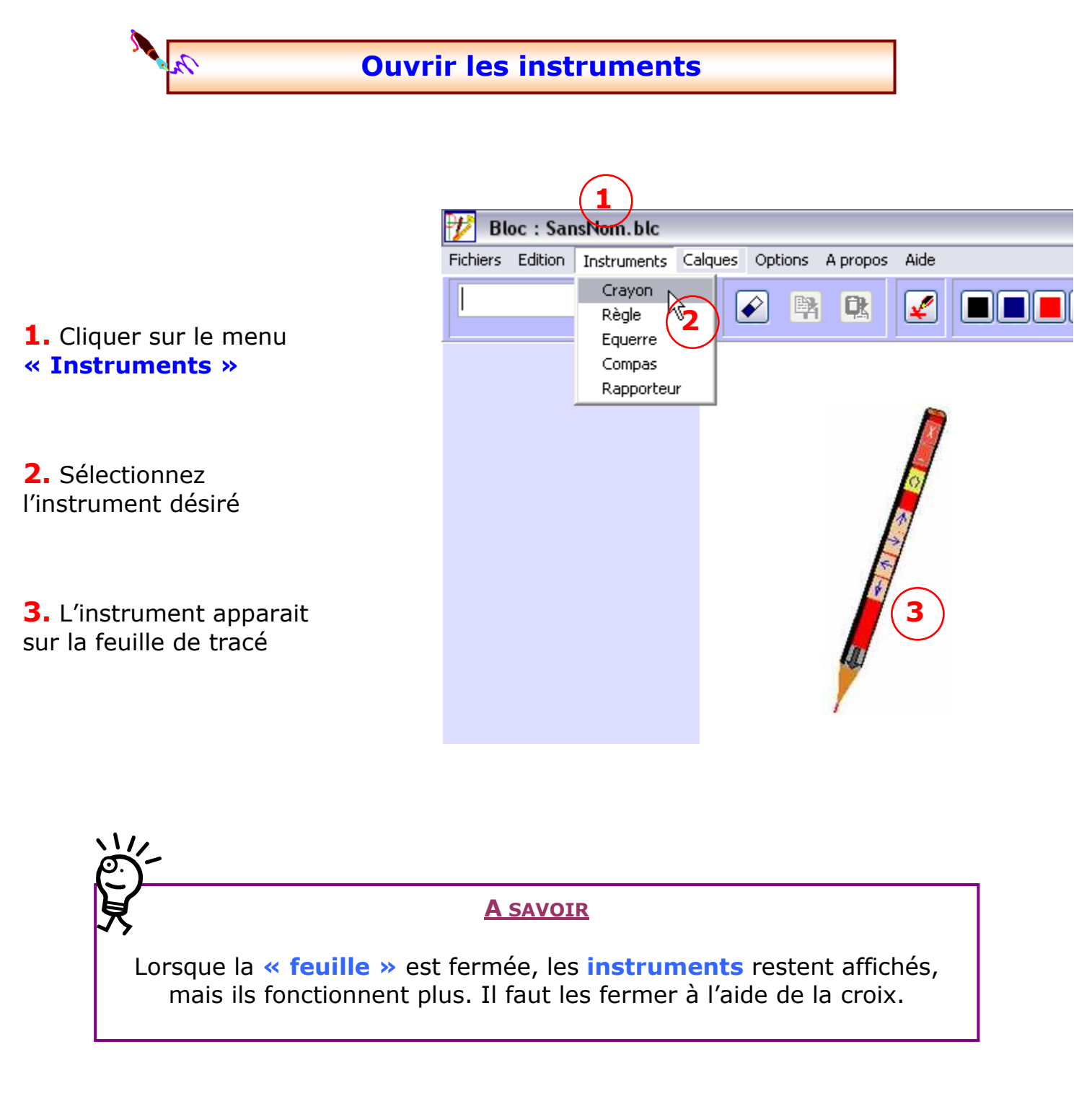

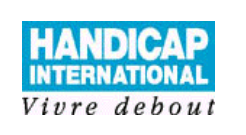

Logiciel : Trousse GéoTracés Opérations expliquées : Introduction

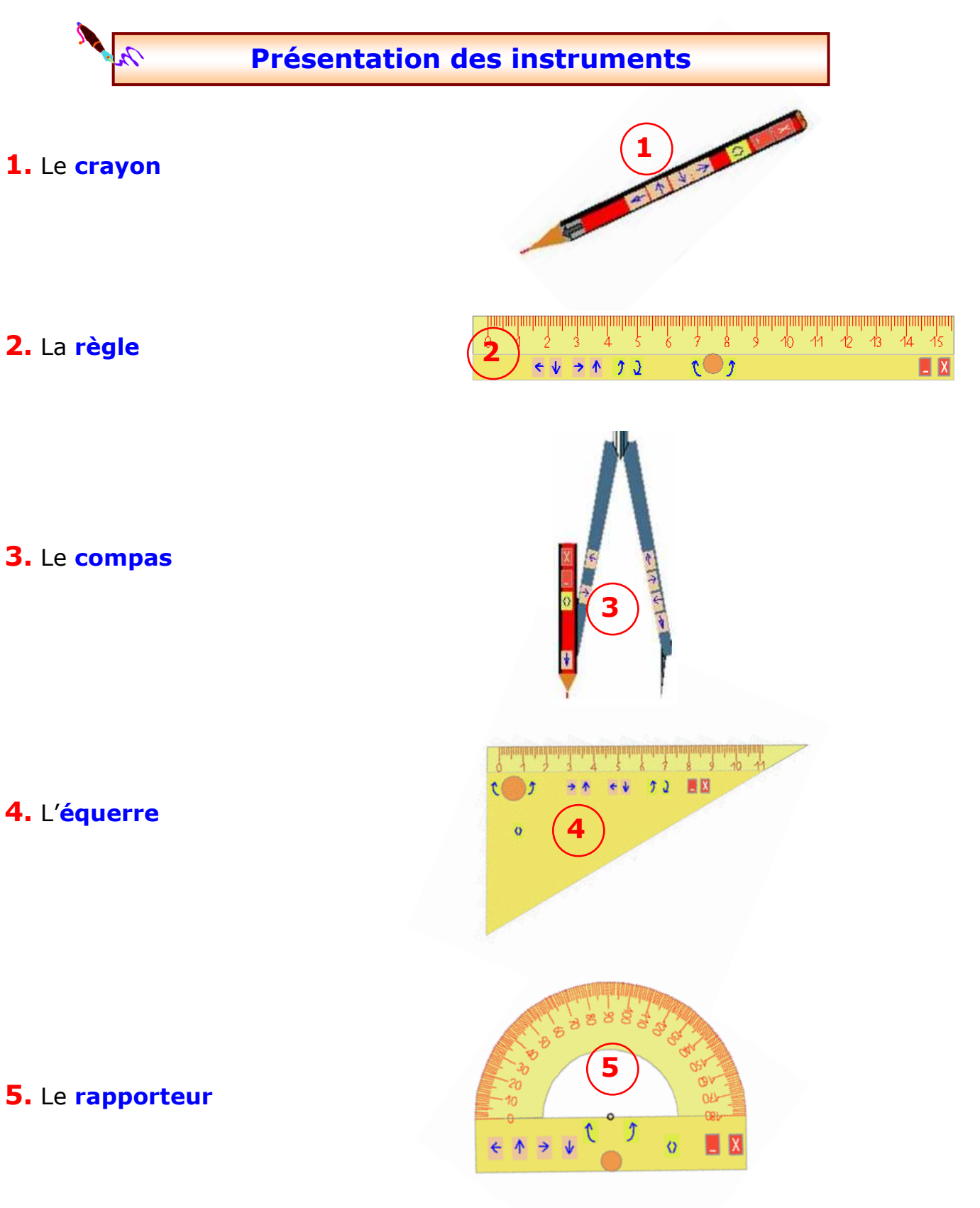

Centre Icom' - 18 rue de Gerland - 69007 Lyon ■ 04 72 76 88 44 = 04 72 76 88 48 <u>http://handicap-icom.asso.fr</u> - ⊠ <u>icom@handicap-icom.asso.fr</u>

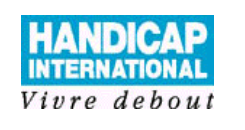

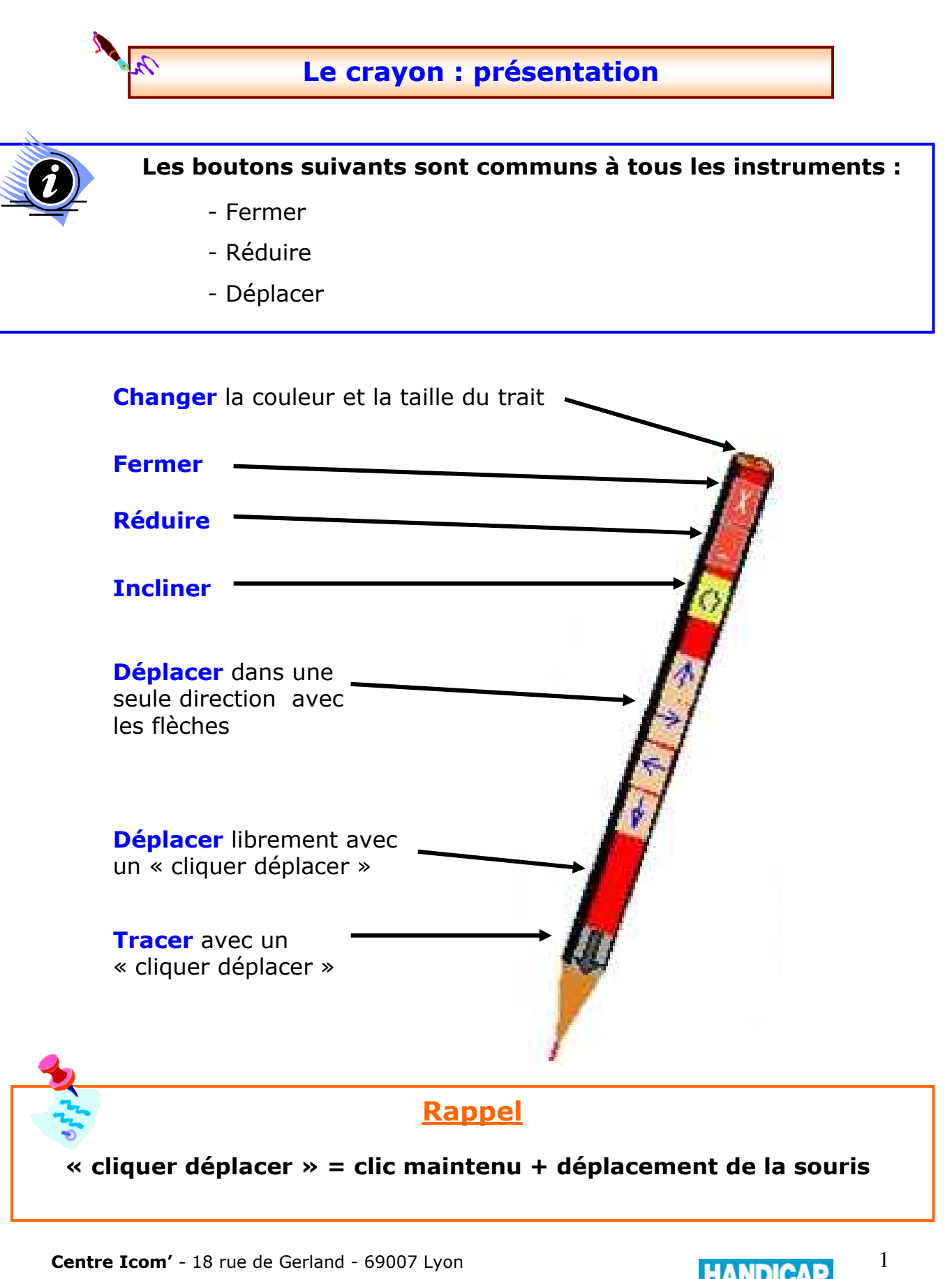

 $\underline{http://handicap-icom.asso.fr} - \boxtimes \underline{icom@handicap-icom.asso.fr}$ 

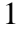

INTERNATIONAL Vivre debout

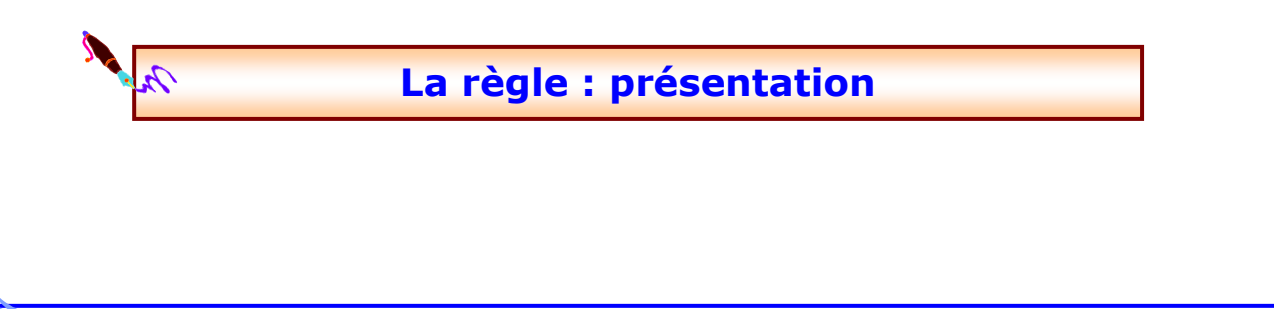

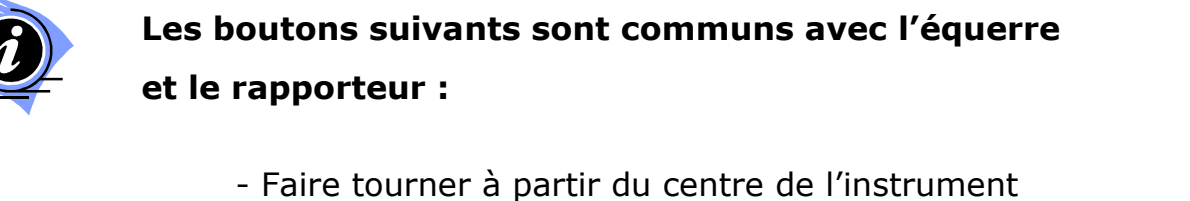

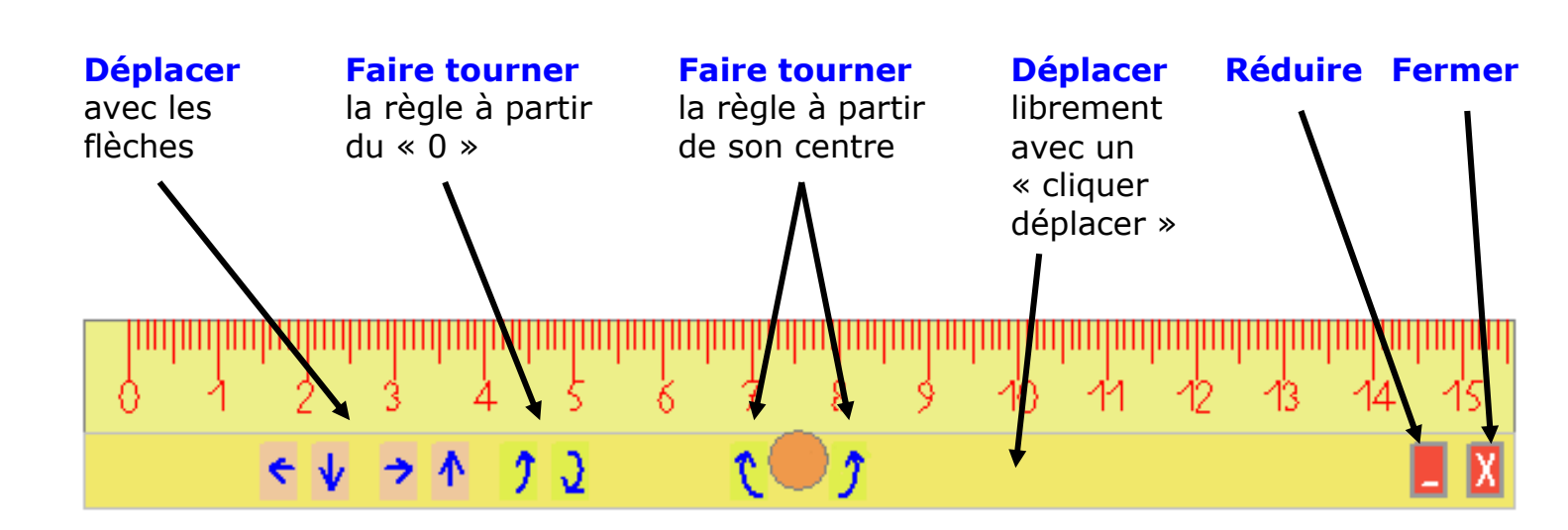

Centre Icom' - 18 rue de Gerland - 69007 Lyon

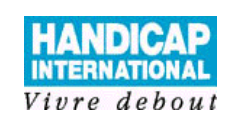

1

TGT 3

http://handicap-icom.asso.fr - 🖂 icom@handicap-icom.asso.fr

Logiciel : Trousse GéoTracés **Opérations expliquées** : La règle

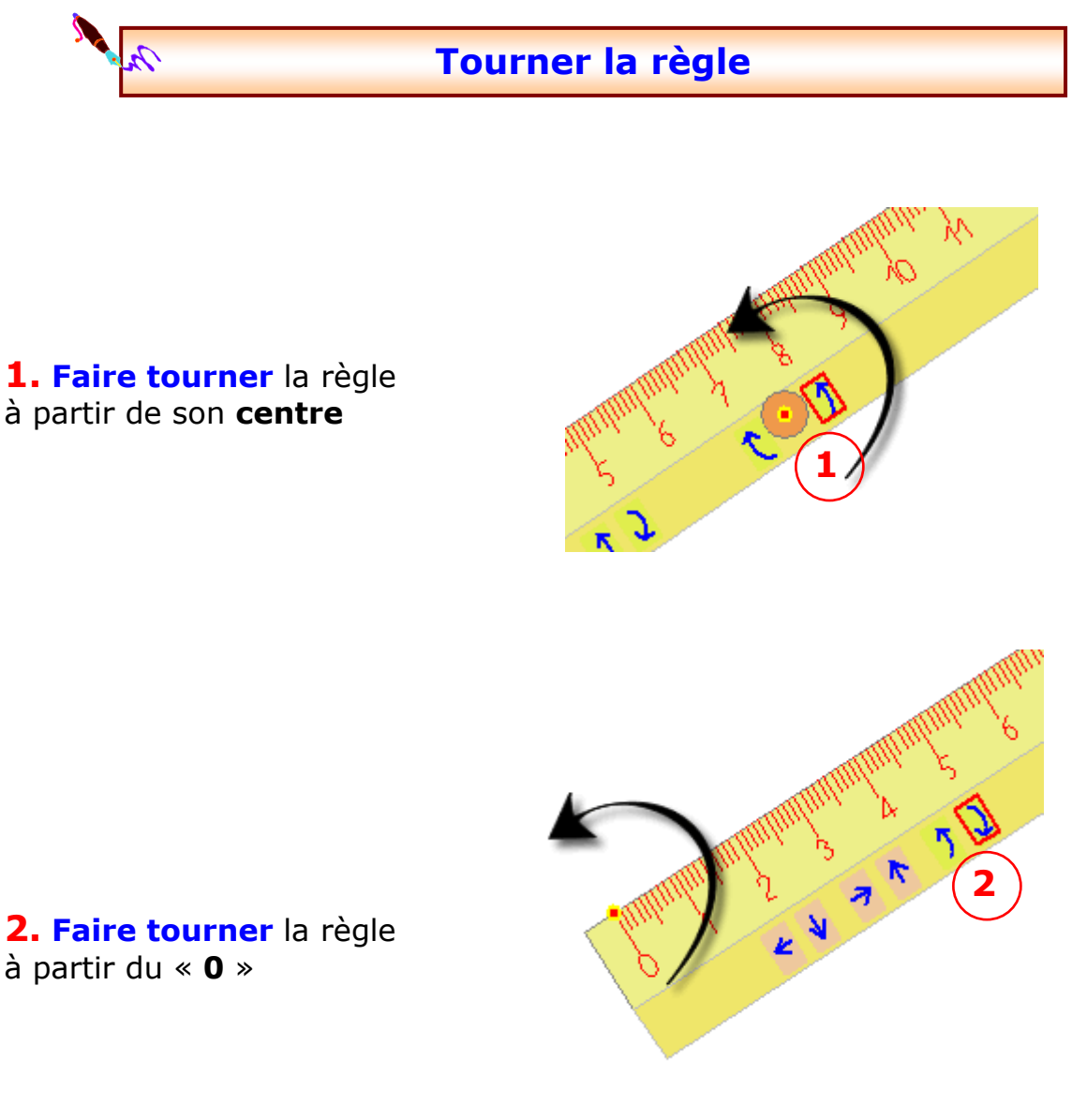

à partir du « **0** »

**A SAVOIR** 

Pour faire tourner la règle, on peut appuyer plusieurs fois sur un bouton de déplacement ou faire un clic maintenu et déplacer la souris

Centre Icom' - 18 rue de Gerland - 69007 Lyon http://handicap-icom.asso.fr - 🖂 icom@handicap-icom.asso.fr

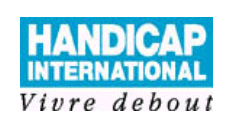

## Logiciel : Trousse GéoTracés Opérations expliquées : La règle

**Tracer un trait** 

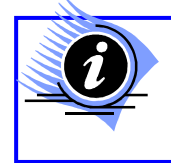

En positionnant le crayon proche de la règle, le crayon est comme « collé » à la règle

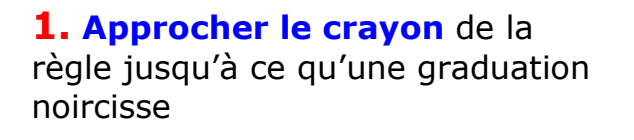

2. Cliquer maintenu sur le bouton « tracer » du crayon

**2. Déplacer** la souris jusqu'à la fin du trait : le crayon est collé à la règle

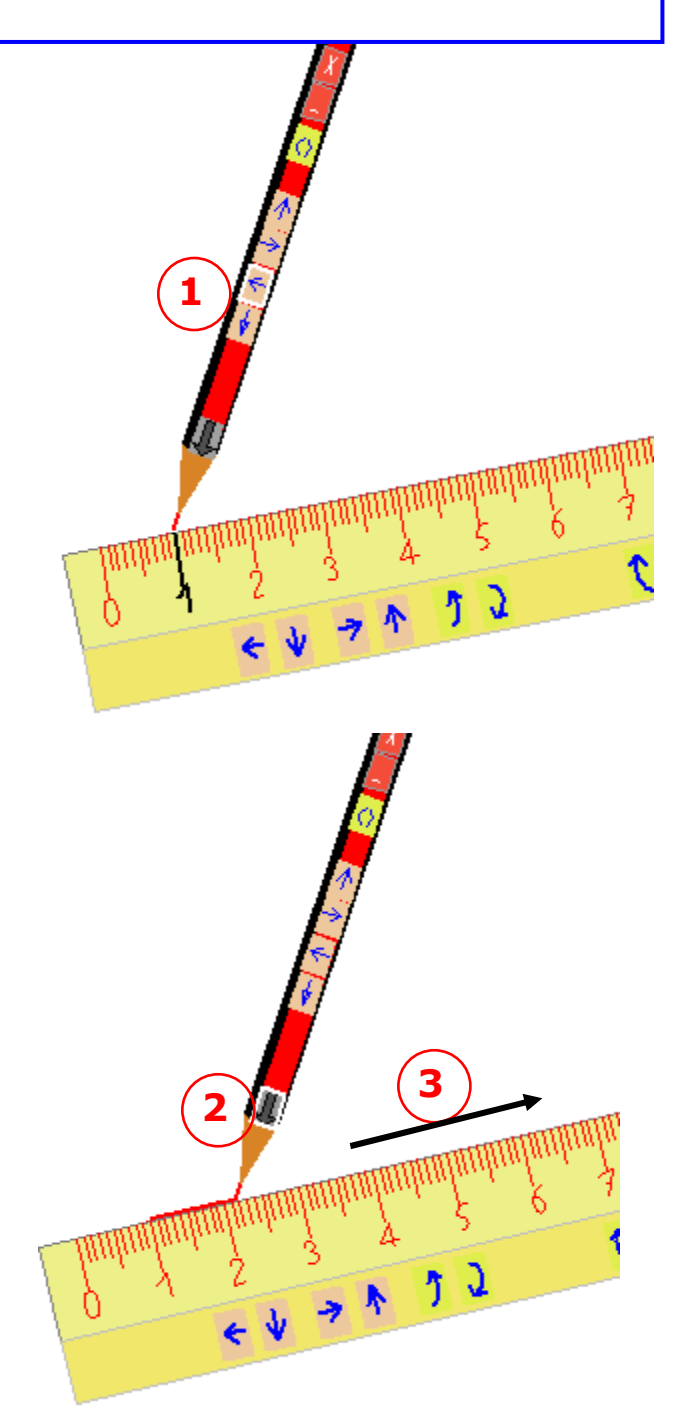

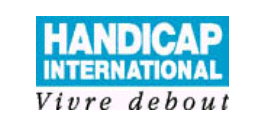

TGT 3

Logiciel : Trousse GéoTracés Opérations expliquées : Le compas

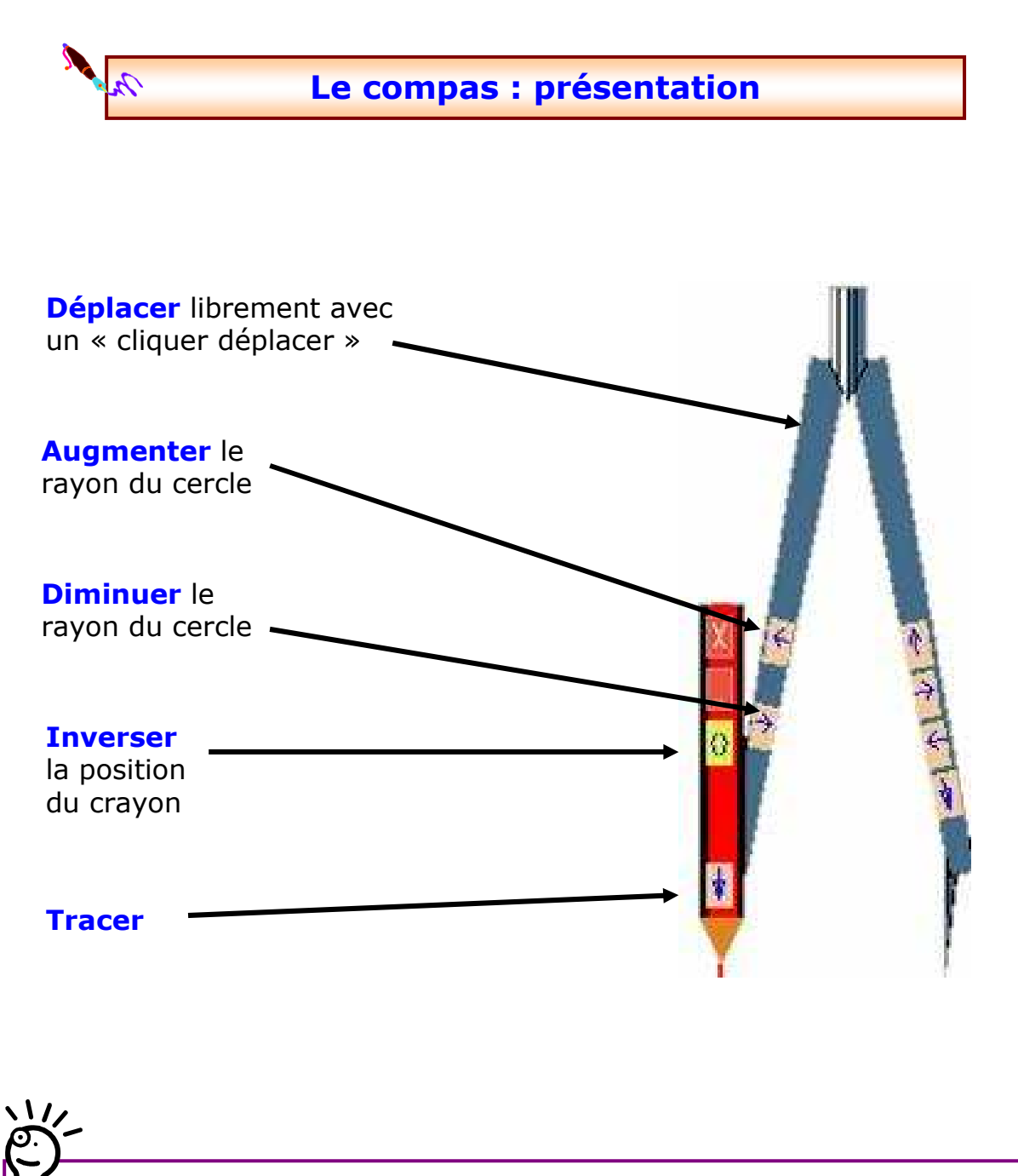

**A** SAVOIR

Pour **Tracer** avec le compas, on peut appuyer plusieurs fois sur le bouton « tracer » ou faire un clic maintenu et déplacer la souris

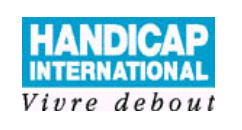

Logiciel : Trousse GéoTracés Opérations expliquées : Texte

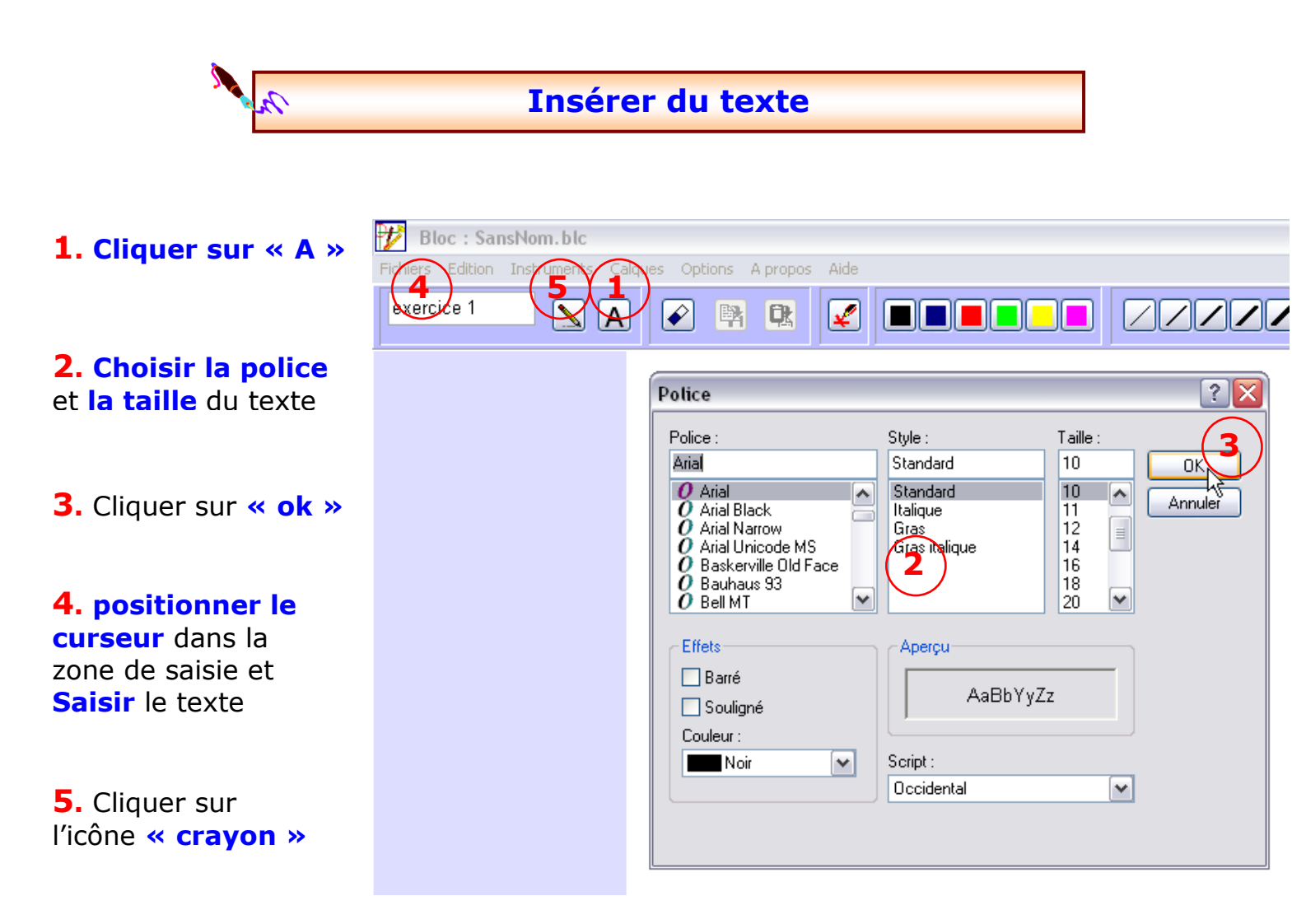

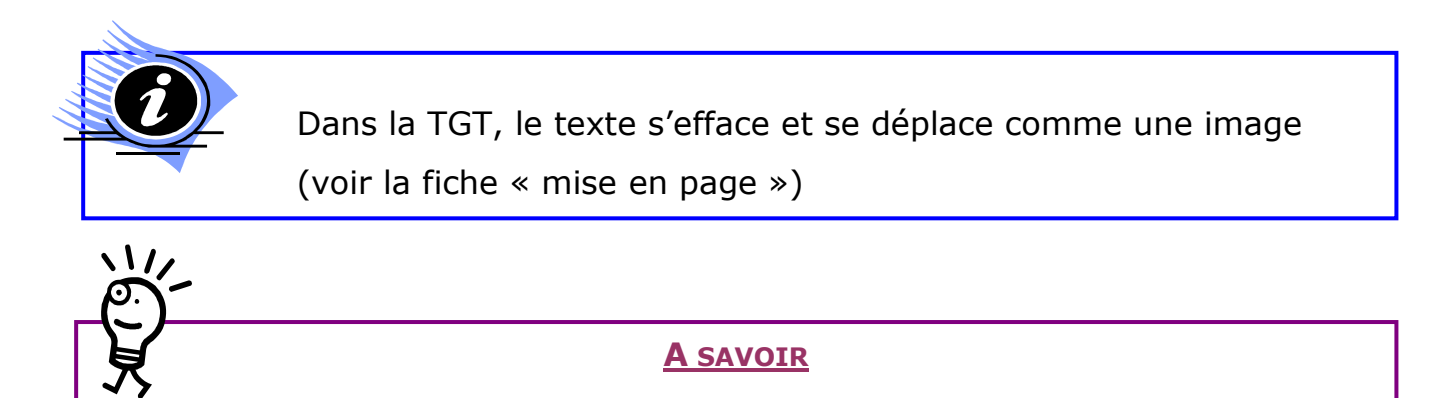

Une fois inséré sur la feuille, le texte ne pourra pas changer de police ou de taille. Seule la couleur pourra être modifiée

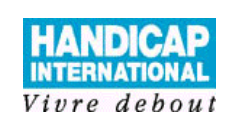

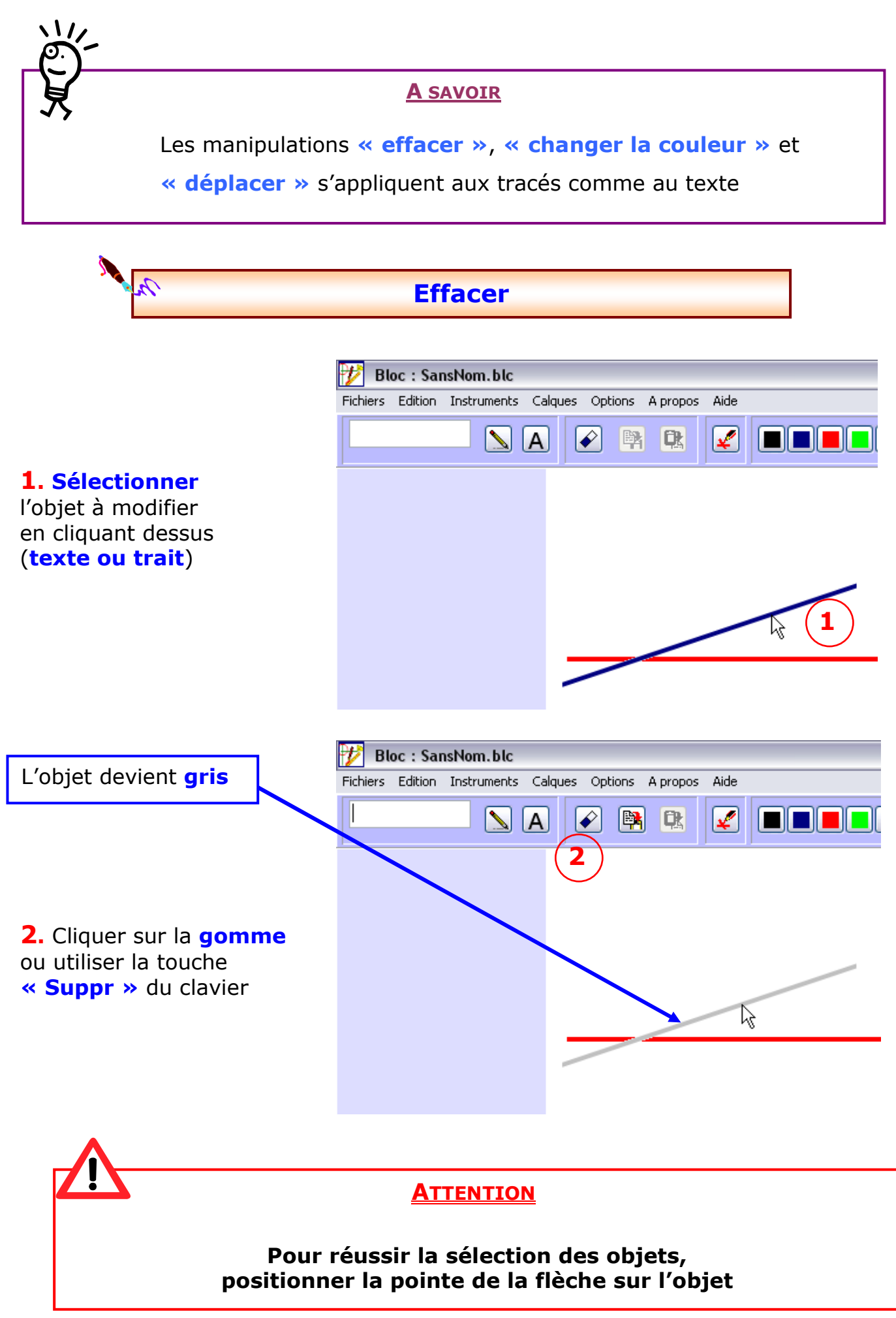

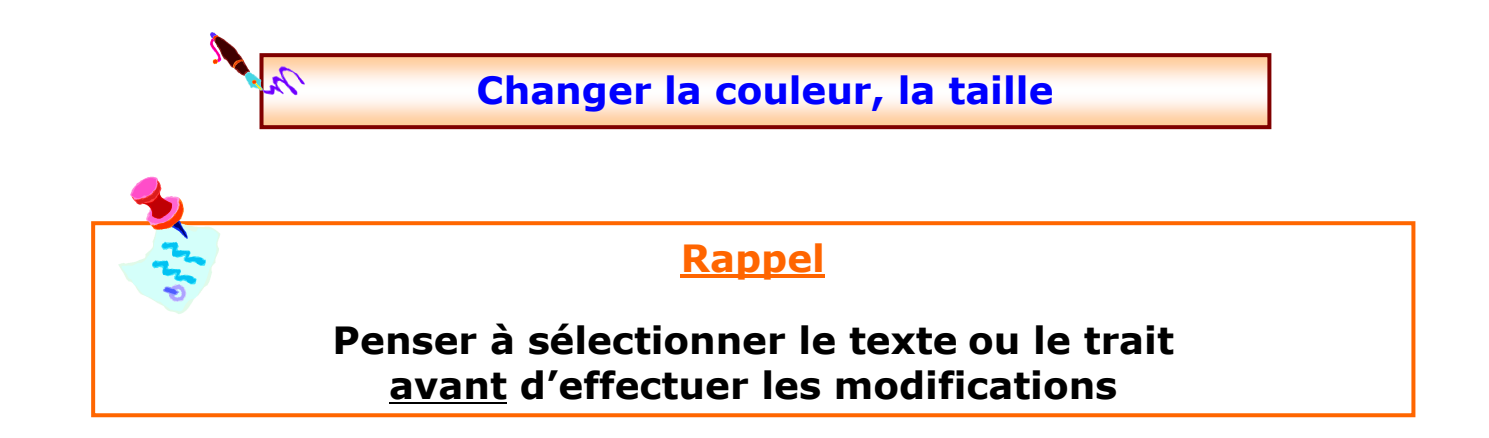

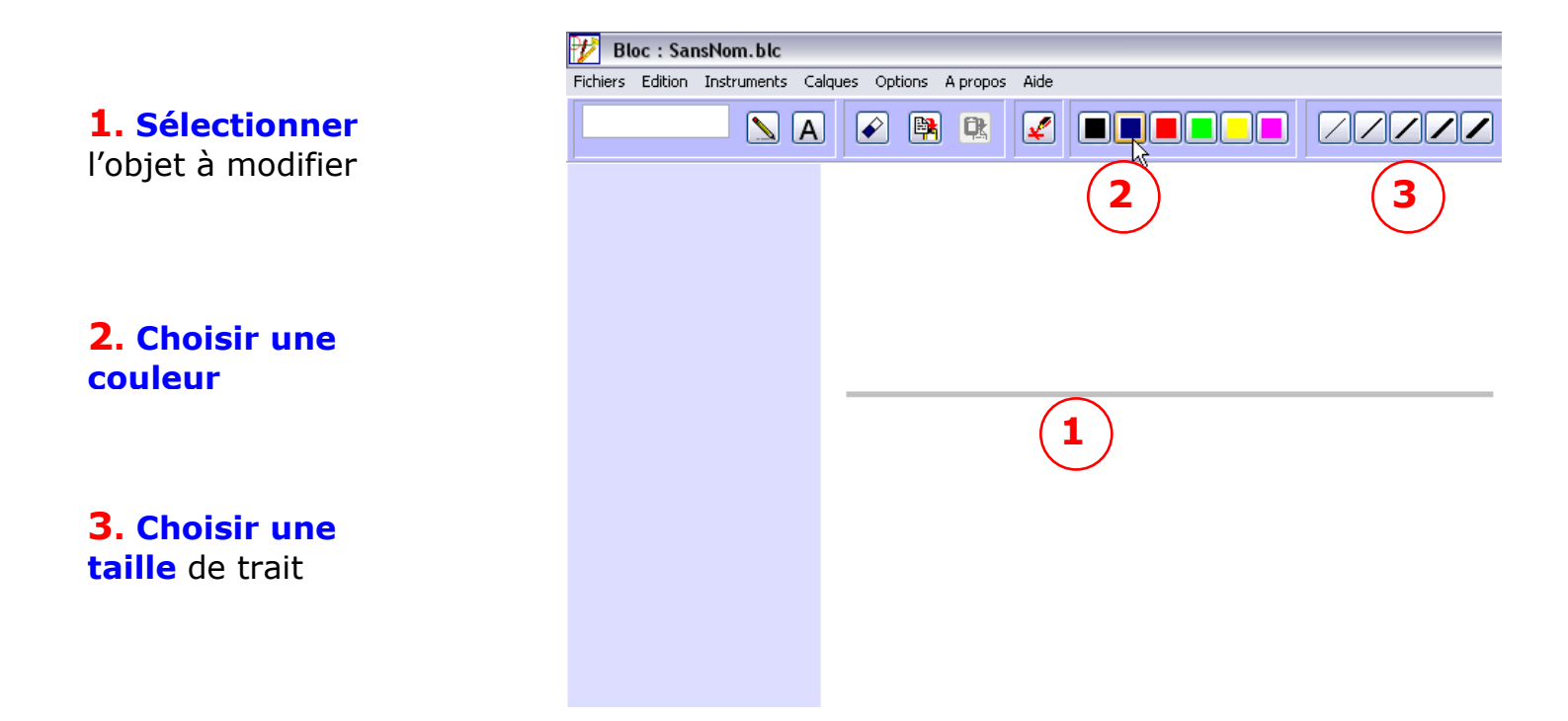

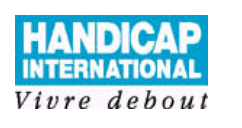

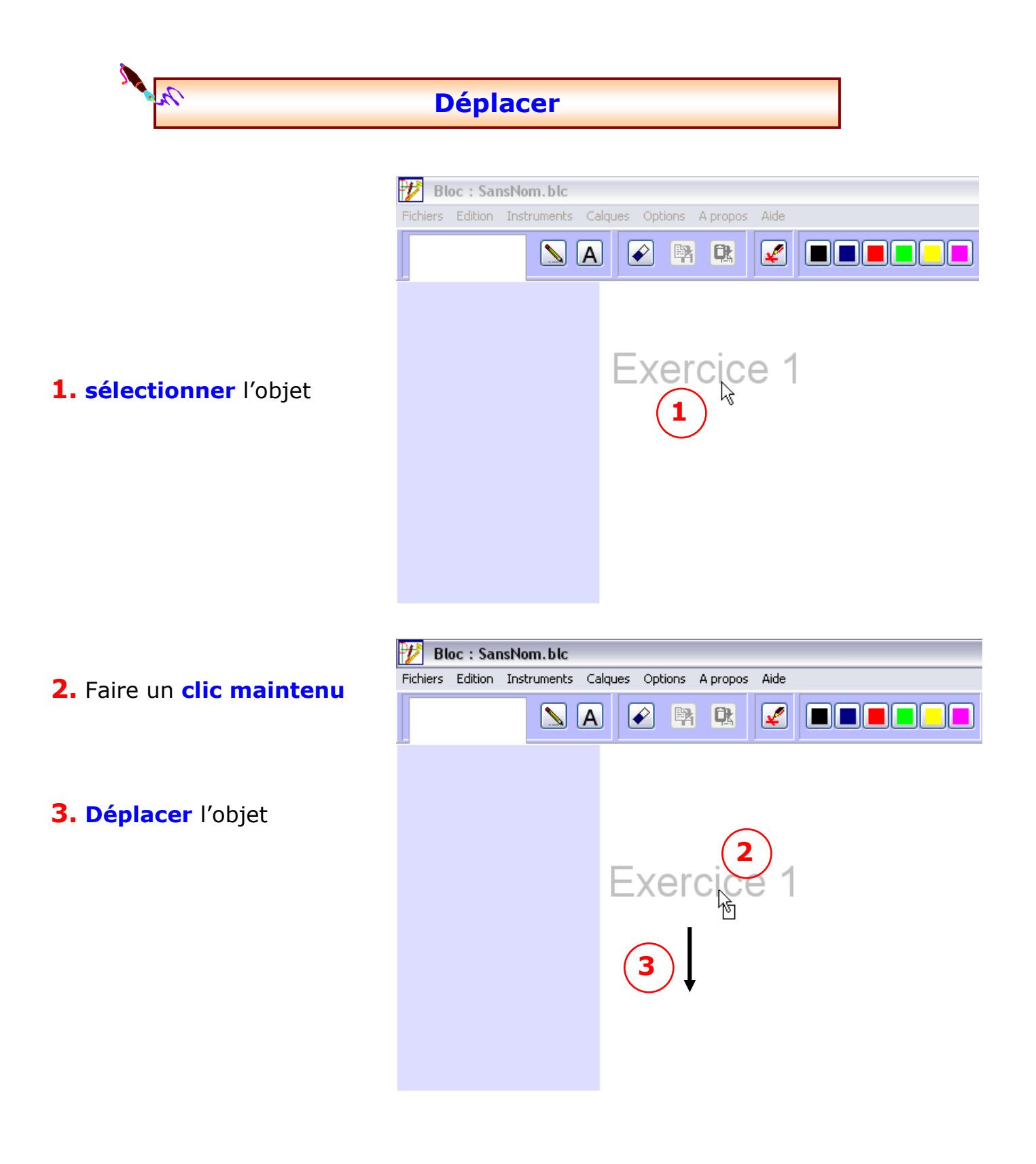

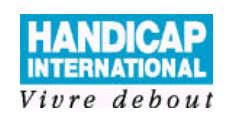